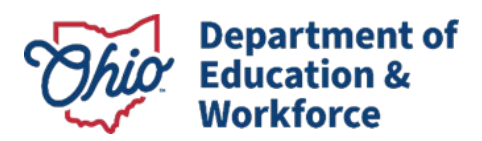

## **Downloading Student Results Data Files - Quick Access**

This document provides quick access instructions for downloading student results data files from the Centralized Reporting System (CRS). For a more detailed explanation of the various options and how different selections can be utilized, review the "Generate and Export Student Data Files" section of the <u>CRS User Guide</u>. The file layouts that detail the fields in the data files are available on the test <u>portal</u>.

1. Select the Centralized Reporting System card on the Teachers and Test Administrators page of the OST test portal.

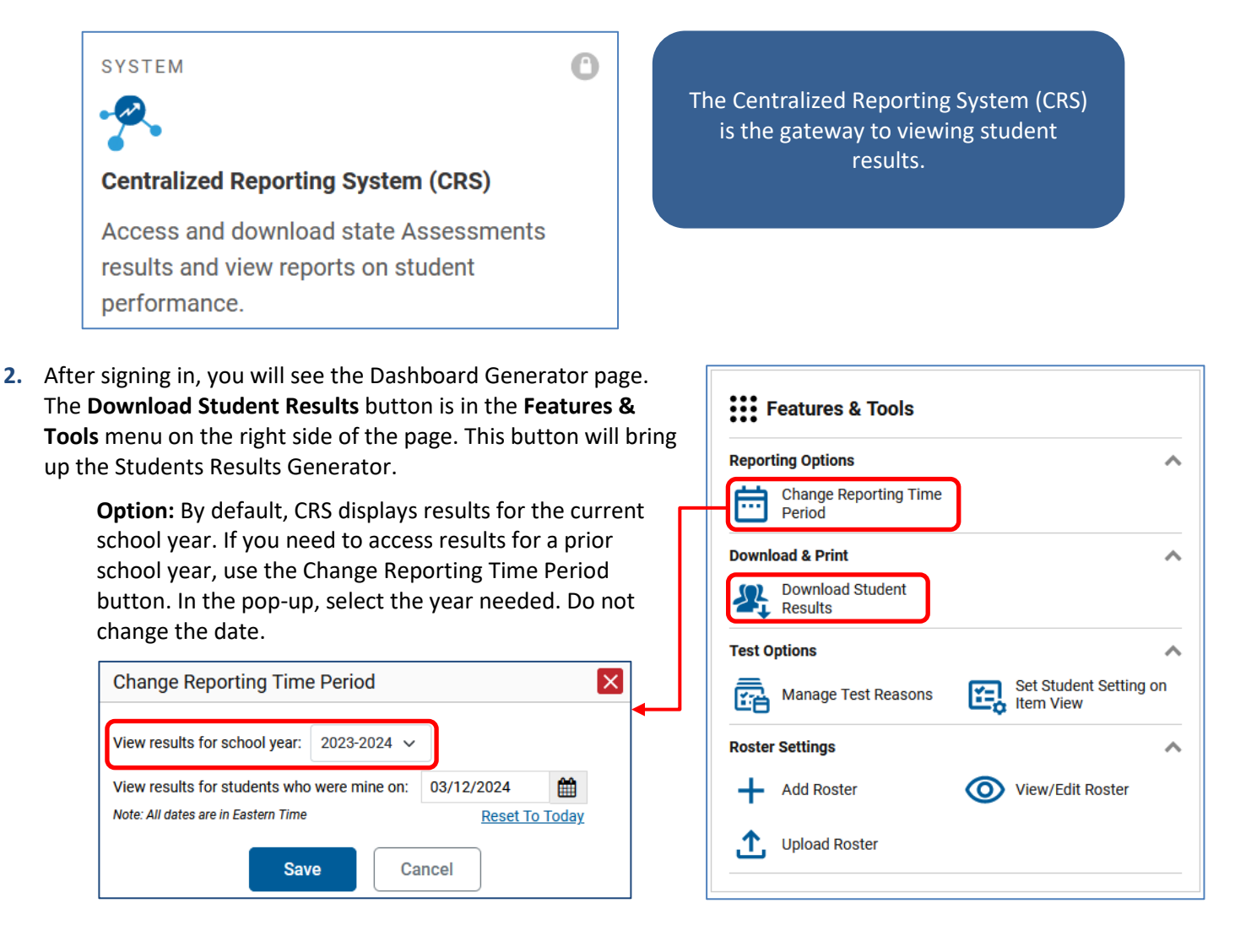

- 3. In the Student Results Generator window, first make selections about the type of data to download.
  - Report Type: Student Data File
  - Report Options: Check this box to generate a data file that only includes students who were associated with you when they tested (recommended).
  - Report Format: Excel (XLS), Comma Separate Values (CSV), or Fixed Width (TXT)
  - Output: Data File for Each Test or Single Combined Data File

| Student Results Generator                                                                                                    |                                                                                                    |  |  |  |  |  |  |  |  |
|----------------------------------------------------------------------------------------------------|----------------------------------------------------------------------------------------------------|--|--|--|--|--|--|--|--|
| Report Type<br>O Individual Student Report                                                                                                    | <ul> <li>Student Data File</li> </ul>                                                                                                    |  |  |  |  |  |  |  |  |
| Report Options<br>✓ Include only those studen tested. Print Options                                                                                                    | its who were mine when they                                                                                                    |  |  |  |  |  |  |  |  |
| Report Format  Subscription State State St |                                                                                                    |  |  |  |  |  |  |  |  |
| Output<br>O Data File for Each Test                                                                                                    | • Single Combined Data File<br>Sub-scores are not available in<br>the combined data file when<br>using the default CRS layout.<br>Sub-scores are available when<br>using the Ohio Student Results<br>Data File layout. |  |  |  |  |  |  |  |  |

4. Next make selections in the three accordion sections. For example, to generate a file of OST Spring 2024 results for all subjects and students, make the following selections:

| 1. Select Test Reasons | Select a test reason.                      | 😌 1. Se | 😵 2. Se | Select the assessments. | \varTheta 1. Sel | \varTheta 2. Sel | 😵 3. Sel | Select the students. |
|------------------------|--------------------------------------------|---------|---------|-------------------------|------------------|------------------|----------|----------------------|
|                        | 0 2022-2023                                | lect Te | lect As | All Subjects            | ect Test         | ect Ass          | ect Stu  | All Students         |
|                        | 0 2023-2024                                | st Reas | sessm   | V ELA                   | t Reaso          | essmei           | dents    | 🗸 🗹 DEMO School      |
|                        | O 2023-2024 (AASCD)                        | sons    | ents    | V Mathematics           | suc              | nts              |          | 🗸 🗹 ODE Demo School1 |
|                        | O 2023-2024 (OELPS)                        |         |         | 🗸 🗹 Science             |                  |                  |          |                      |
|                        | <ul> <li>Adult Tester Fall 2023</li> </ul> |         |         | 🗸 🗹 Social Studies      |                  |                  |          |                      |
|                        | O Adult Tester Winter 2024                 |         |         |                         |                  |                  |          |                      |
|                        | Fall 2023 (OST)                            |         |         |                         |                  |                  |          |                      |
|                        | O Post-Instruction                         |         |         |                         |                  |                  |          |                      |
|                        | O Pre-Instruction                          |         |         |                         |                  |                  |          |                      |
|                        | O Spring 2024 (Alt-OELPA)                  |         |         |                         |                  |                  |          |                      |
|                        | O Spring 2024 (OELPA)                      |         |         |                         |                  |                  |          |                      |
|                        | Spring 2024 (OST)                          |         |         |                         |                  |                  |          |                      |

5. Click the **Generate** button in the lower left of the window. Once the file is generated, you will receive an email that your file is ready.

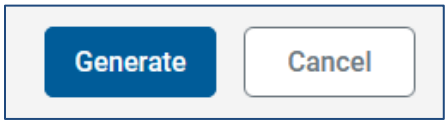

6. The file will be available in your Secure File Center, which can be accessed via the banner in CRS or by clicking on the Secure File Center card on the test <u>portal</u>.

| Ca Secure File Center | Help | DemoLast, DemoFirst DTC 🗸 | s | YSTEM                                                                                    | 0            |
|-----------------------|------|---------------------------|---|------------------------------------------------------------------------------------------|--------------|
|                       |      |                           |   |                                                                                          |              |
|                       |      |                           | s | Secure File Center                                                                       |              |
|                       |      |                           | S | Securely access data files exported from T<br>nd CRS. Send secure files within your dist | IDE<br>rict. |

7. Click on the file name from within the Secure File Center to retrieve the file. The <u>CRS User Guide</u> has more information in the Appendix on working with the Secure File Center.

| Cambium<br>Assessment | Secure File ( | Center | T View Documents       | Send Files         |                |             |            |               |         |            |   |         |
|-----------------------|---------------|--------|------------------------|--------------------|----------------|-------------|------------|---------------|---------|------------|---|---------|
| Recent                | Archived      |        | Ô                      |                    | Search filenam | s or labels |            |               |         |            |   | Search  |
| ▲ System Labels SHOW  |               |        | Name                   |                    | ¢              | Created     | ÷          | Expires       | ¢       | Expires In | ¢ | Actions |
| General               |               |        | DEMODistrict_StudentDa | ta_0.zip Reporting |                | 03/12/202   | 4 01:18 PM | 04/11/2024 01 | 1:18 PM | 29 days    |   | € Ē     |